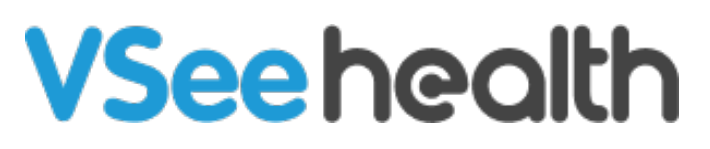

Knowledgebase > Welch Allyn Home > Clinician Guides > Save or Discard a Timed Patient Review Session

Save or Discard a Timed Patient Review Session Jay-Ileen (Ai) - 2023-07-24 - Clinician Guides

## How to save or discard a timed patient review session

When viewing the Patient's Profile, a timer at the lower right will automatically track the duration of your session.

- 1. Click on the timer (stop icon).
- 2. Write notes or remarks about your review.
- 3. Select between Save Session or Discard Session.

You can click on Resume Viewing to resume the sessions without saving.

Saved sessions will be shown under <u>Time Log</u>.

The Timer will automatically pause the session other than reviewing the patient's health vitals.

Select leave, to leave the Patient Profile without saving the review session.

Or select cancel, to continue the review session.

Go back to Clinician Help Directory

Tags time log